# AMARI SMART WIFI DC CEILING FAN APP SETUP

21863, 21865

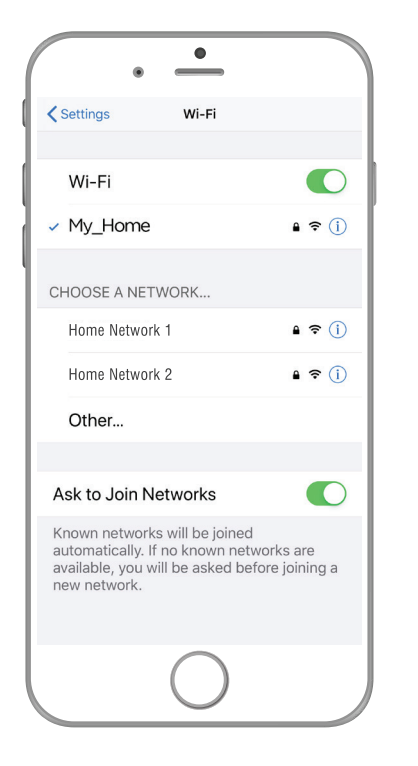

#### BEFORE YOU BEGIN PLEASE DOWNLOAD AND REGISTER THE BRILLIANTSMART APP.

For help or assistance go to www.brilliantsmart.com.au

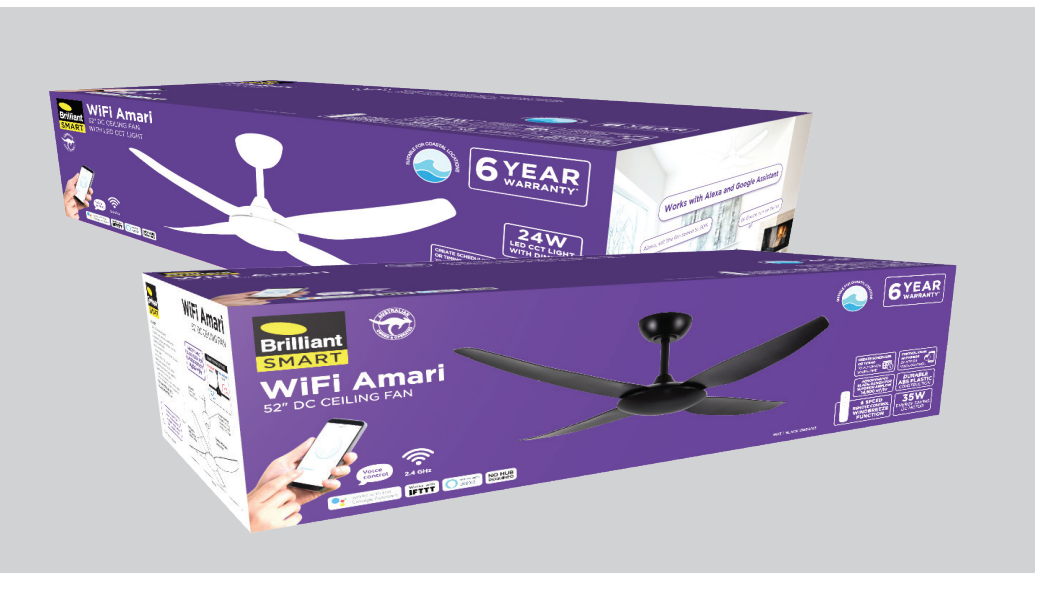

#### 1. Enable your Wifi network on you mobile device

Most of the home network modem support dual band frequencies (2.4GHz & 5GHz). It is important to ensure your mobile device is connected to 2.4GHz home network. If you not sure which bandwidth is 2.4GHz, please consult your Internet Service Provider. Once your mobile device paired up BrilliantSmart app with the smart device and setup correctly, your mobile device can connect to either 2.4GHz or 5GHz bandwidth to run the BrilliantSmart app.

#### 2. Check WiFi Signal

Your mobile device and your smart device needs to be within good signal strength range of your WiFi modem/router. (Refer to your modem/router specifications for max range). If WiFi signal is poor then require to upgrade your WiFi modem/router or installing an AP (Access Point) or use WiFi Extender. (Sold separately).

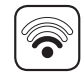

#### 3. Configure your BrilliantSmart App

Setting up your Home – You can setup multiple homes or locations. Click 'My Home' button on top left. If you are adding or modifying details then click 'Home Management' to setup your home(s), add or rename rooms and share devices.

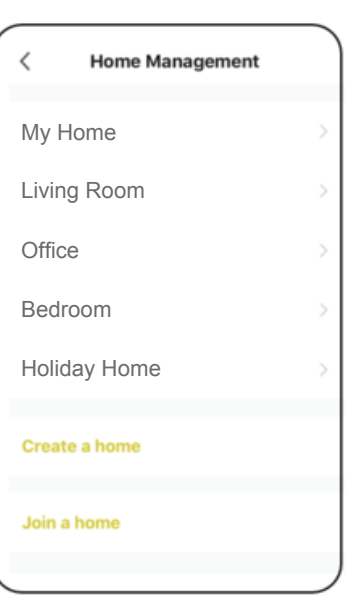

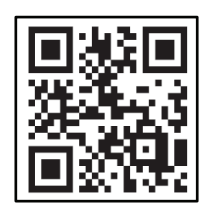

Scan QR code or go to brilliantsmart.com.au for full instructions.

## ADD YOUR SMART DEVICE TO YOUR APP

- 1. Arrange installation of your smart DC ceiling fan by a Licensed Electrician (refer to installation instruction come with the fan).
- Once safety wired, you can pair/ connect the device to the app. On initial power-on, the receiver will emit a beep sound. Install the battery to your remote control, then press and hold '2H' button for 5 seconds until you hear 2 beep sound then let go the button. The receiver is now in pairing mode.
- On the BrilliantSmart App, tap
  'Add Device' (if empty room) or
  '+' to add your smart DC ceiling fan. A screen as Fig.1 will pop up. (This will happen when your mobile device Bluetooth is turn on)
- If Fig.1 screen didn't pop up, tap on the 'Connector (Wi-Fi) or Ceiling Fan' icon. (Fig.2)
- Tap 'Go to add' and a screen pop up (Fig.3). Tap on the '+' next to the Bluetooth device.
- Ensure 2.4GHz WiFi network and enter password. Then click 'Confirm'. (Fig.4)
- 7. Once connected you'll get a menu **'Device added successfully'**.
- 8. Select the room device and press **'Done'**. (Fig.5)
- 9. You can click on the **pen icon** to change the device name. Each switch has preassigned names that cannot be updated.
- The smart device can now be controlled by the BrilliantSmart app. (Fig.6)

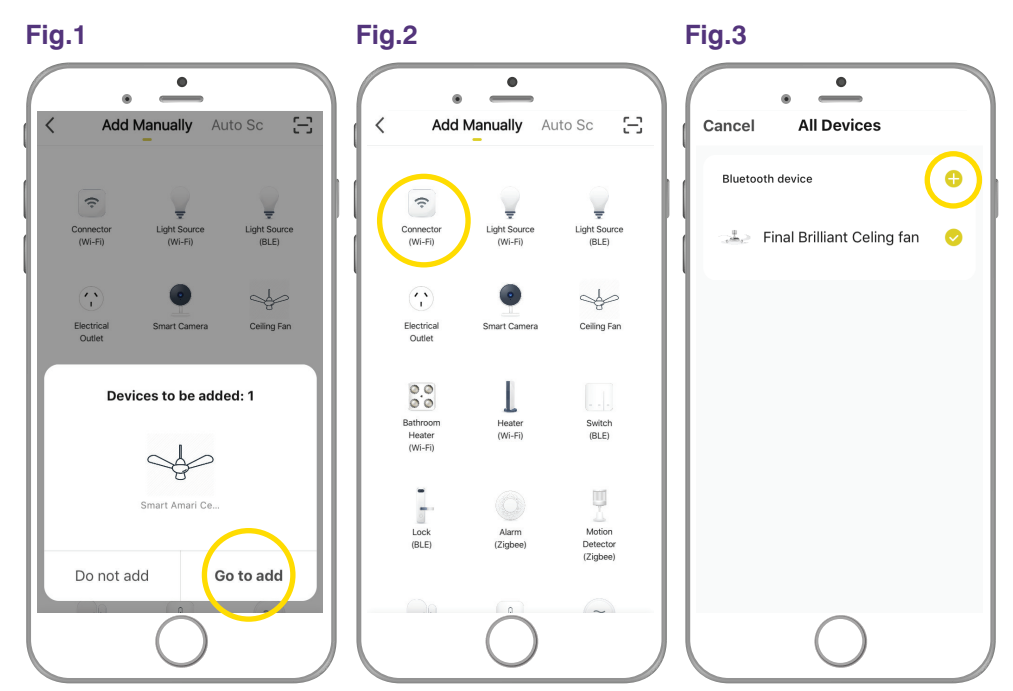

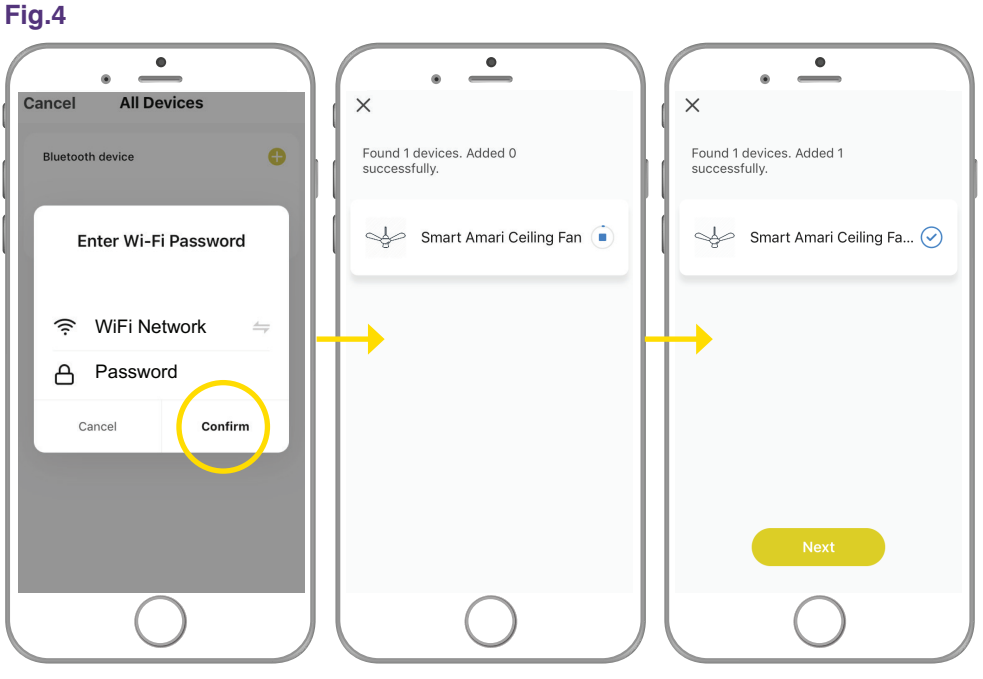

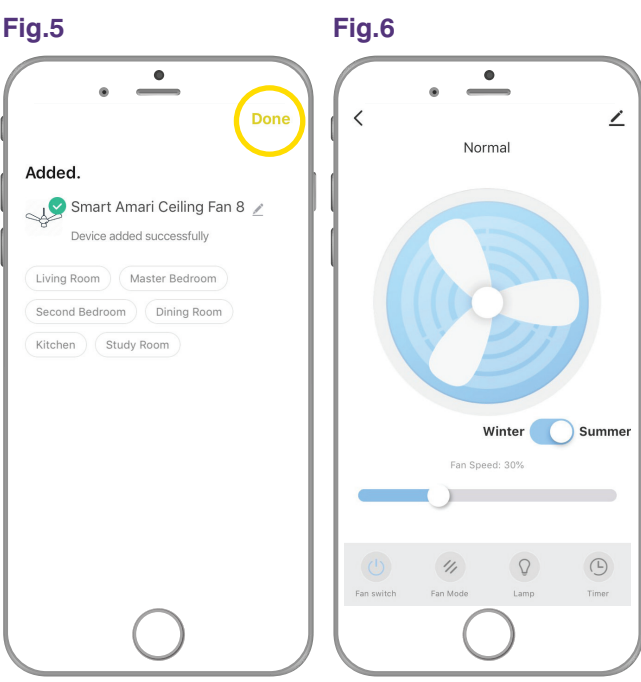

# SCHEDULE SETTING

- 1. Click on the '**Timer**' at the bottom right hand side.
- 2. Click on the '**Add**' icon to add schedule.
- 3. Slide the time **'hour'** at the left side and **'minutes'** at the right side to set the time.
- 4. Tab on the **'Fan mode'** right arrow to select which mode you prefer.
- 5. Tab on the **'Repeat'** right hand arrow to get into the screen to set the action repeated daily.
- 6. Tab on the **'Lamp ON/OFF'** right hand arrow to get into the screen to set the light On or OFF.
- 7. When finished tab on the 'Save' at the top right hand corner to save the setting.

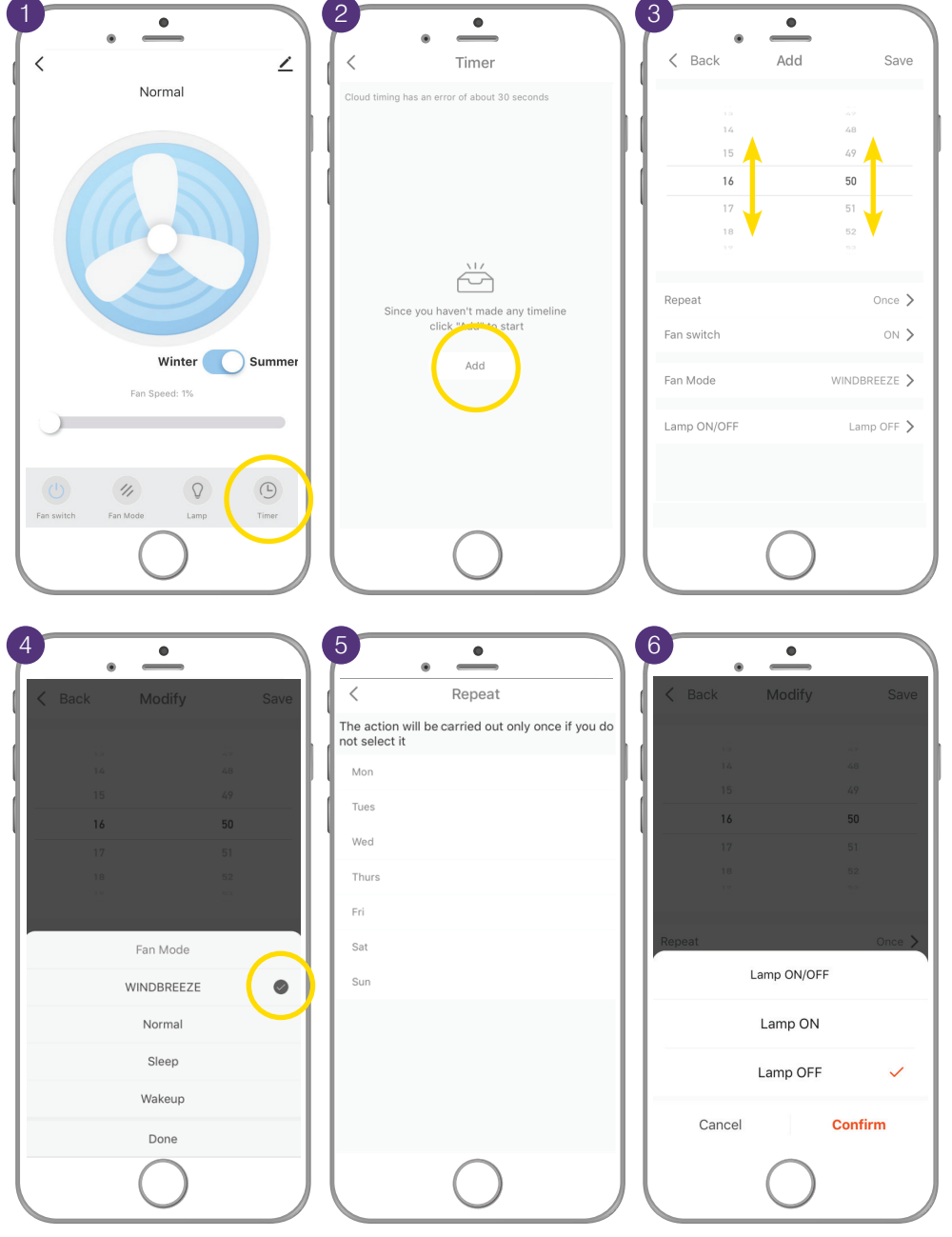

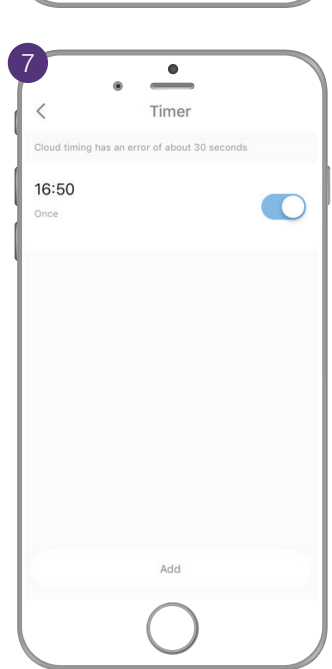

## SUMMER OR WINTER MODE SETTING

 Tab on the button at the Winter/Summer to change the blade movement either in Summer mode or Winter mode. Note: Only change the Summer/ Winter mode when the fan speed is below 30%.

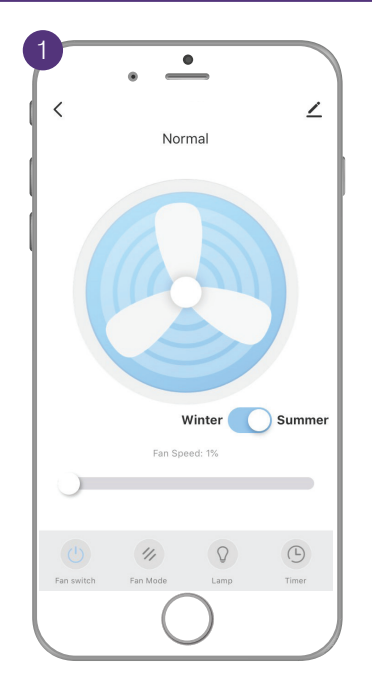

# LIGHT BRIGHTNESS AND COLOUR SETTING

- 1. Tab on the **'Lamp icon'** to access the light brightness and colour setting.
- Tab the button next to 'Lamp' to turn ON/OFF the light. Slide the Brightness button to adjust the light brightness. Slide the Colour Temp button to change the light colour. Tab the arrow and the right hand side of the 'Lamp Name' to name the light.

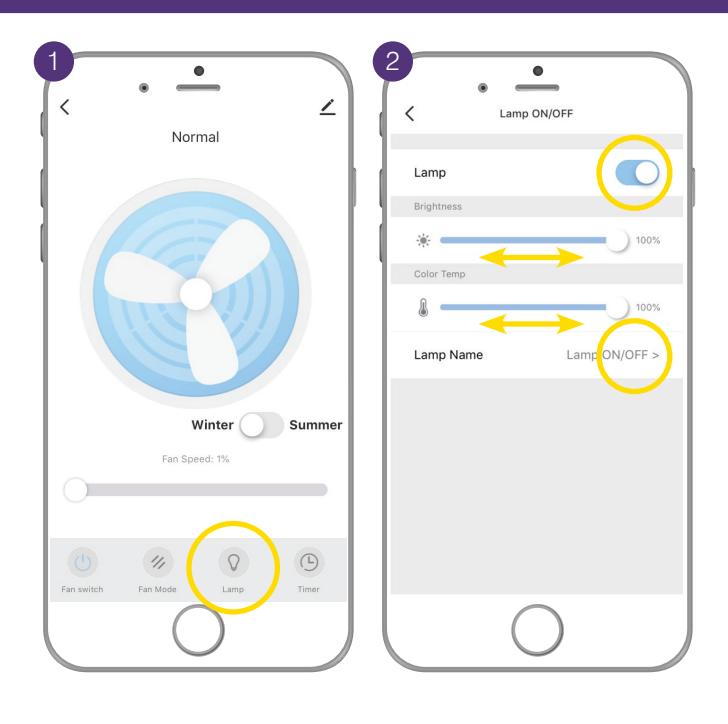

Note: Internet speed will affect the device respond time from the app setting.

## MAIN PAGE CONTROL

- 1. On main page icon, tab on the **down arrow** to access the quick control button for the fan and light.
- 2. Tab the button to turn **ON/OFF** the light. Tab on the **down arrow** to exit the control manual.
- Tab the Brightness button to set the light brightness.
   Slide the Brightness button to adjust the light brightness.
   Tab on the down arrow to exit the control manual.
- 4. Tab the **Fan Mode** button to set the fan mode.

**Select the fan mode** you prefer. Tab on the **down arrow** to exit the control manual.

 Tab the Fan Speed button to set the fan speed.
 Slide the button toward '+' to increase the speed and '-' to reduce the speed.
 Tab on the down arrow to exit the control manual.

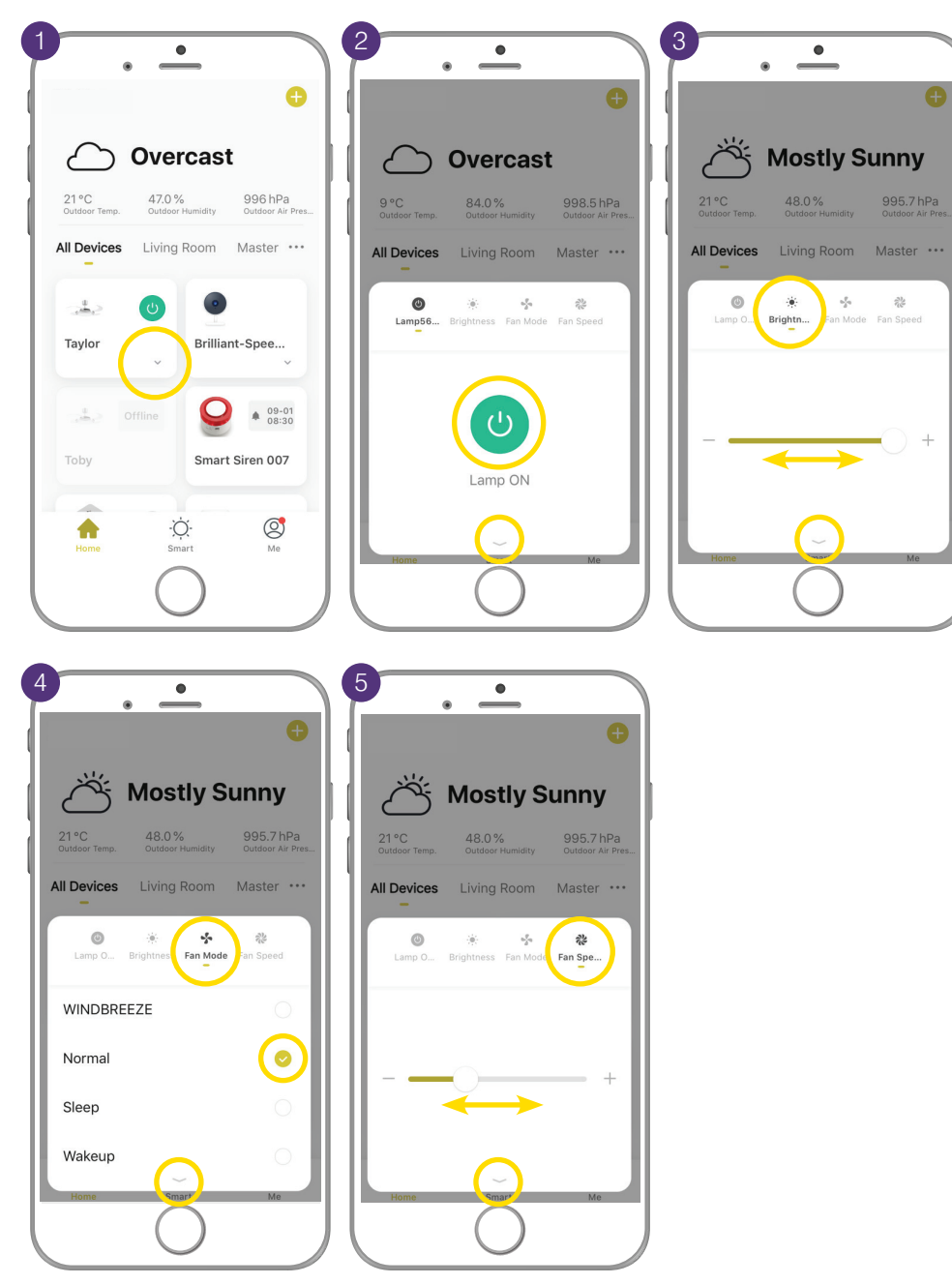